公開:令和4年9月 作成:北の森づくり専門学院教務課教務係

## 電子申請の流れ

~入学試験を受ける方のためへ~

入学試験を受ける方に向け、次のとおり簡易的な流れを記載しますので参考にしてください。

| 北海道電子申請サービスを開く

北の森づくり専門学院 HP で公開されている URL より、「北海道電子申請サービス」を開いてください。

★推奨環境★(同サービス内より抜粋)

・基本ソフトウェア(OS)

下記のいずれかの製品であること(日本語版)。

PC:Microsoft Windows 7 (ESU 適用端末のみ)、Windows8.1 (ModernUI 除く)、Windows10 (タブレットモード除く)

タブレット等モバイルデバイス:iOS、Android

・ブラウザ

Microsoft Edge, Mozilla Firefox, Google Chrome, Apple Safari

iPhone の場合には Safari のみ可能

Android スマートフォンの場合には Google Chrome、Mozilla Firefox のみ可能

以下のような画面が表示されます。

| 北海道電子自治体共同システム<br>北海道電子申請<br>北海道と道内の市町村(一部を除く)への申請                                                                       | <b>ナービス</b><br><sup>新や申請用紙のダウンロードを</sup>                                                | で、文字を大きく C 文字を描め C 文字を示す C<br>利用者登録は<br>でちら<br>256<br>256<br>256<br>256<br>256<br>256<br>256<br>256                 |
|----------------------------------------------------------------------------------------------------|-----------------------------------------------------------------------------------------|----------------------------------------------------------------------------------------------------|
| * 初めて利用する方     * 初めて利用する方     * 初めて利用する方へ <sup>0</sup> * 動作環境 <sup>0</sup> * 利用上の注意 <sup>0</sup> * システィーズ研究 <sup>0</sup> | <ul> <li>申請先の選択(トック)</li> <li>手続案内</li> <li>・ 選択された手続にあ</li> <li>・ この手続についての</li> </ul> | 7パージ上 手続の遅択 手続室内 申請書入力 申請完了<br>前するご葉内のページです。<br>のご質問は、下記「お問い合わせ先」までご連絡ください。                                         |
| -                                                                                                    | 申請先<br>手続名                                                                              | 北海道<br>北海道立北の森づくり専門学院入学願書                                                                                           |
|                                                                                                    | お問い合わせ先                                                                                 | 〒078-8381 北海道旭川市西神楽1線10号<br>教務課<br>電話:0166-75-6163<br>FAX:0166-75-6160<br><u>kitamori.kyomu@oref.hokkaido.jo.jp</u> |
|                                                                                                    | 概要説明                                                                                    | 北海道立北の森ゴくり専門学院への入学試験を受ける方の申請フォームです。                                                                                 |
|                                                                                                    | 手数料説明                                                                                   | 入校試験料(定額) です。<br>郵送料の負担はありません。                                                                                      |
|                                                                                                    | 支払方法                                                                                    | <ul> <li>         · 窓口         ・オンライン支払     </li> </ul>                                                             |

作成:北の森づくり専門学院教務課教務係

- 2 申請を開始する。
   電子申請によって自動で作成される書類は、
  - ・入学願書
  - ・身上調書
  - ・受験票 の3つとなります。

3つ以外に必要な書類をデータで用意してください。

推奨する形式は <u>PDF</u> です。

用意が出来ましたら、「電子申請をする」をクリックしてください

| 手数料                                                                                                    | 3,250 円                                                                                |                                                                 |  |  |  |  |
|----------------------------------------------------------------------------------------------------|----------------------------------------------------------------------------------------|-----------------------------------------------------------------|--|--|--|--|
| 支払期限                                                                                                    | 支払い可能になってから15日後の23時00分まで                                                               |                                                                 |  |  |  |  |
| 手続方法                                                                                                    | フォームへの入力のほか、PDF等による添付書類の提出をしていただきます。                                                   |                                                                 |  |  |  |  |
| 記載方法等                                                                                                    | 簡易フォームににそって入力並びにその他必要となる資料は全てまとめて添付してもらいます。                                            |                                                                 |  |  |  |  |
| 公開期間                                                                                                    | 2022年09月06日~                                                                           |                                                                 |  |  |  |  |
| 受付期間                                                                                                    | 公開期間と同じ                                                                                |                                                                 |  |  |  |  |
| 用紙サイズ                                                                                                    | 縦 15ページ                                                                                |                                                                 |  |  |  |  |
| <ul> <li>         ・ 三統の選択へ戻る     </li> <li>         ・ この手続き     </li> <li>         ・ この手続き     </li> <li>         ・ 回用考察者     </li> </ul> | ・<br>(は利用者登録を行わなくても申請が可能です。<br>とメールでお知らせしますので、メールアドレスを入力してください。<br>別ですなられていて、ビスローンドシスト |                                                                 |  |  |  |  |
| <ul> <li>利用<br/>つし、<br/>ログ     </li> </ul>                                                                                                | RFのJJは利用者「ロビノスジードを入力して、「ロジイン」バタンをグリッ<br>プインした上で申請することも可能です。                            | うことができますが、メールを利用した                                              |  |  |  |  |
|                                                                                                    | メールアドレス<br>メールアドレス<br>ログインしないで申請する                                                     | 事前手続が必要です。<br>ログイン方法を各自お選びください。<br>※各ログイン方法については説明を省略<br>いたします。 |  |  |  |  |
|                                                                                                    | 利用者ID<br>利用者ID<br>バスワード<br>バスワード<br><b>ログイン</b>                                        |                                                                 |  |  |  |  |
| ※初回ログイン                                                                                                    | 時の「利用者ID」「パスワード」はメールにて通知しております。                                                        |                                                                 |  |  |  |  |
| 利用者                                                                                                    | 者登録 利用者登録を行い、利用者IDを発行します                                                               |                                                                 |  |  |  |  |
| ログインでき                                                                                                    | きないとき 利用者IDの通知もしくは仮パスワードを再発行します                                                        |                                                                 |  |  |  |  |

作成:北の森づくり専門学院教務課教務係

3 申請フォームを入力する。 ログイン後、以下のようなページが表示されます。 案内に沿って適切に入力お願いします。

(参考)

|                                                                             | Fokkaido College of Northern Forestry<br>北海道立北の森づくり専門学院                                                            |
|-----------------------------------------------------------------------------|----------------------------------------------------------------------------------------------------|
|                                                                             | 北の森づくり専門学院入学検定料<br>北海道立北の森づくり専門学院への入学試験を受ける方の申請フォームです。                                                             |
| ブラウザの「戻る」<br>印は必須項目<br>50分間通信がない<br>合は一時保存をご利                               | 「更新」ボタンを使用すると正しく処理できませんので、使用しないでください。<br>です.必ずご記入ください。<br>(ページ移動がない)場合、タイムアウトとなり入力内容が破棄されます。 ご記入に時間がかかる場<br>用ください。 |
| <b>入学願書の</b><br>ここでは、入学職集の<br>(1) 記入日<br>  令和 〜 4 〜                         | <b>9 ~</b> 月 7 ~ 日                                                                                                 |
| ここから、志願者本。                                                                  | <i>への</i> 情報を入力します。                                                                                                |
| <ol> <li>(2) 郵便借号</li> <li>「-」の入力お際<br/>記入例:078-838<br/>(10文字まで)</li> </ol> | いします。<br>31                                                                                                    |
| ₸ 078-8381                                                                  |                                                                                                    |
| 【3】 佳所                                                                      |                                                                                                    |
| (100文字まで)                                                                   |                                                                                                    |
| 北海道旭川市西                                                                     | 神楽 1線10号                                                                                                    |
| [4] 氏名                                                                      |                                                                                                    |
| 氏と名の間にスペ                                                                    | ースを入れてください。記入例:北森 太郎                                                                                               |
| (50文字まで)                                                                    |                                                                                                    |
|                                                                             |                                                                                                    |

公開: 令和4年9月 作成:北の森づくり専門学院教務課教務係

| (30 | )文字まで)                                                   |             |
|-----|----------------------------------------------------------|-------------|
| き   | たもり たろう                                                  |             |
| [6] | 性別                                                       |             |
| •   | 男                                                        |             |
| 03  | 女                                                        |             |
| 医颞者 | が未成年の場合は、ここから保護者情報を入力します。 <b>必須事項<u>としておりませんので、</u>)</b> | カ漏れにご注意ください |
| [7] | 志願者は未成年ですか?                                              |             |
| •   | 未成年                                                      |             |
| 01  | 或年                                                       |             |
| [8] | <b>彭侠番号</b>                                              |             |
| ٢   | - 」の入力おねがいします。記入例:078-8381                               |             |
| (10 | )文字まで)                                                   |             |
| Ŧ   | 078-8381                                                 |             |
| [9] | 住所                                                       |             |
| (10 | 00文字まで)                                                  |             |
| 北   | 海道旭川市西神楽 1線10号                                           |             |
| [10 | ) 氏名                                                     |             |
| 氏。  | と名の間にスペースを入れてください。記入例:北森 太郎                              |             |
| (50 | )文字まで)                                                   |             |
| 12  | 森一郎                                                      |             |
|     | ) 生作日日                                                   |             |
| ,   |                                                          |             |
| 略   | 和 ~ 63 ~ 年 9 ~ 月 14 ~ 日                                  |             |
| [12 | 】本人との関係                                                  |             |
| (53 | 文字まで)                                                    |             |
| Ŷ   |                                                          |             |
|     |                                                          |             |

公開:令和4年9月 作成:北の森づくり専門学院教務課教務係

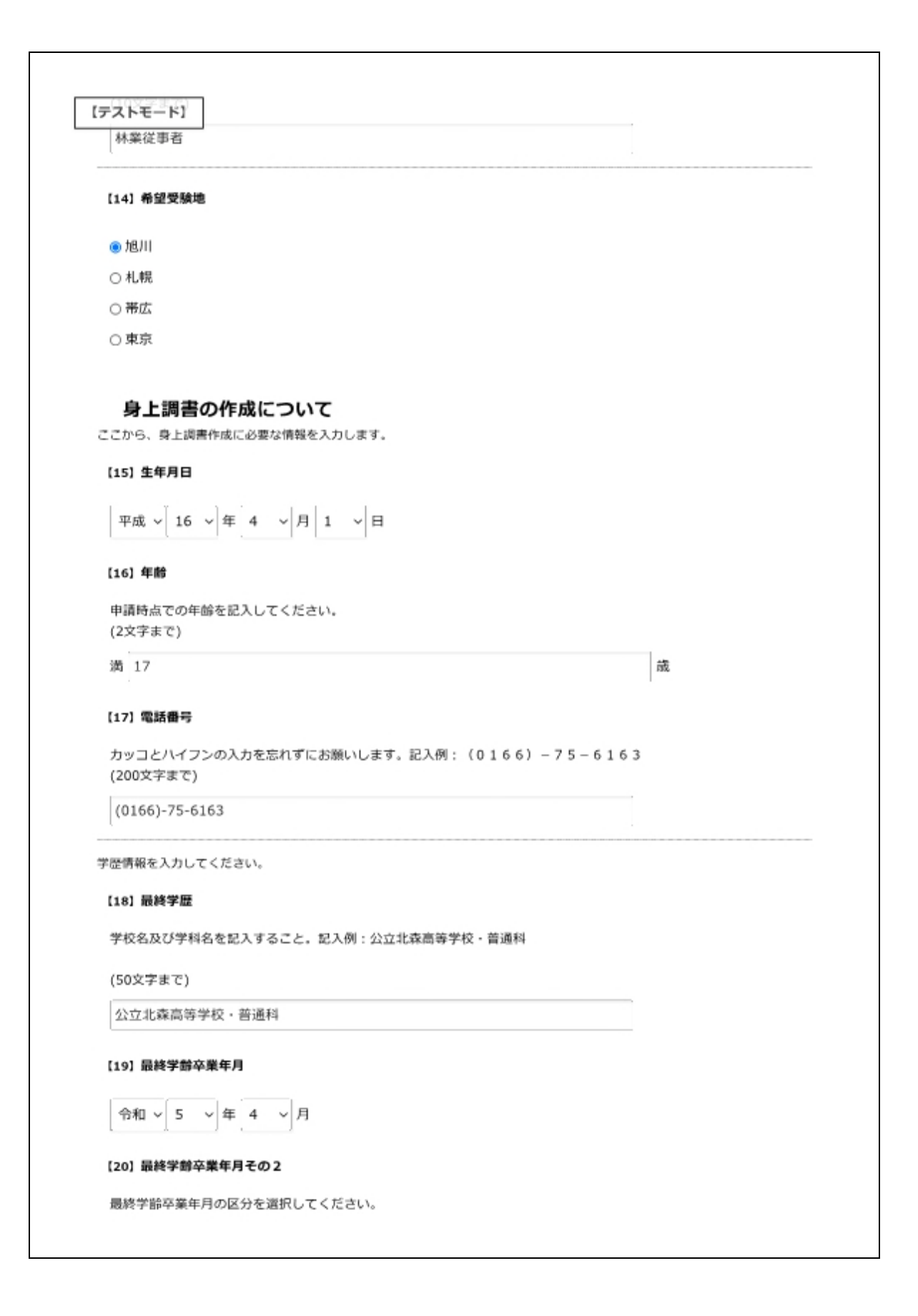

公開: 令和4年9月 作成:北の森づくり専門学院教務課教務係

| テストモード]                                   |                 |  |
|-------------------------------------------|-----------------|--|
| <ul> <li>         ・<br/>・<br/>・</li></ul> |                 |  |
| ○終了                                       |                 |  |
| ○ 終了見込み                                   |                 |  |
| 職歴を入力してください。 <b>必須事項としていないの</b>           | で、入力漏れにご注意ください。 |  |
| 【21】 厳厚はありますか?                            |                 |  |
|                                           |                 |  |
| ● 有                                       |                 |  |
| ○無                                        |                 |  |
| 【22】職歴1(勤務先)                              |                 |  |
| (30文字まで)                                  |                 |  |
| 北森工務店                                     |                 |  |
| (22) 勝麻1(勝群肉寮)                            |                 |  |
|                                           |                 |  |
| (20×+**)                                  |                 |  |
| サービス乗・程理                                  |                 |  |
| 【24】戰歷1(就業期間·自)                           |                 |  |
| 令和 √ 2 √ 年 4 √ 月 1 √ 日                    |                 |  |
|                                           |                 |  |
| 【25】職歴1(就業期間・至)                           |                 |  |
| 令和 ~ 3 ~ 年 3 ~ 月 31 ~ 日                   |                 |  |
|                                           |                 |  |
| 【26】戰歷2(點務先)                              |                 |  |
| (30文字まで)                                  |                 |  |
|                                           |                 |  |
| 【27】職歴 2 (職務内容)                           |                 |  |
| (20文字まで)                                  |                 |  |
|                                           |                 |  |
| And more designed as                      |                 |  |
| [28] 順歴2(就業期間・自)                          |                 |  |
| ✓ ✓ 年 ✓ 月 ✓ 日                             |                 |  |
|                                           |                 |  |
|                                           |                 |  |

公開: 令和4年9月 作成: 北の森づくり専門学院教務課教務係

Г

| * * * * * *                                                                                                    | ~ B                                                                          |               |
|----------------------------------------------------------------------------------------------------|------------------------------------------------------------------------------|---------------|
| 【30】取得資格·免許                                                                                                    |                                                                              |               |
| 資格や、免許がある場合はご記入<br>(9999文字まで)                                                                                                    | ください。                                                                        |               |
| 自動車免許(準中型)・丙種危                                                                                                    | 陵物取扱者                                                                        |               |
| <ul><li>(31) 証明写真の撮影日</li></ul>                                                                                                    |                                                                              |               |
| <ul> <li>令和 ∨ 4 ∨ 年 9 ∨ 月</li> <li>(32) 推薦入試・一般入試の選択</li> <li>● 推薦 (一般 (第1回) 併願)</li> <li>○ 一般</li> </ul>                                                                                                    | 10 ~ 日                                                                       |               |
| <ul> <li>令和 ∨ 4 ∨ 年 9 ∨ 月</li> <li>(32) 推薦入試・一般入試の選択</li> <li>● 推薦(一般(第1回)併願)</li> <li>○ 一般</li> <li>(33) メールアドレス</li> <li>受験票等の返信のためメールアド</li> </ul>                                                                                       | 10 ~日                                                                        |               |
| <ul> <li>令和 ∨ 4 ∨ 年 9 ∨ 月</li> <li>(32) 推薦入試・一般入試の選択</li> <li>● 推薦(一般(第1回)併願)</li> <li>○ 一般</li> <li>(33) メールアドレス</li> <li>受験票等の返信のためメールアド</li> <li>kitamori.kyomu@pref.hokkai</li> </ul>                                                   | 10 → 日 レスを入力してください。                                                          |               |
| <ul> <li>令和 ∨ 4 ∨ 年 9 ∨ 月</li> <li>(32) 推薦入試・一般入試の選択</li> <li>● 推薦(一般(第1回)併願)</li> <li>○ 一般</li> <li>(33) メールアドレス</li> <li>受験票等の返信のためメールアド</li> <li>kitamori.kyomu@pref.hokkai</li> <li>確認のため再度同じメールアドレス</li> </ul>                         | レスを入力してください。<br>do.lg.jp<br>を入力してください。                                       |               |
| <ul> <li>令和 ∨ 4 ∨ 年 9 ∨ 月</li> <li>[32] 推薦入試・一般入試の選択</li> <li>● 推薦(一般(第1回)併願)</li> <li>○ 一般</li> <li>[33] メールアドレス</li> <li>受験票等の返信のためメールアド</li> <li>kitamori.kyomu@pref.hokkai</li> <li>確認のため再度同じメールアドレス</li> <li>kitamori.kyomu</li> </ul> | レスを入力してください。<br>do.lg.jp<br>を入力してください。<br>@ pref.hokkaido.lg                 | l.jp          |
| <ul> <li>令和 ∨ 4 ∨ 年 9 ∨ 月</li> <li>(32) 推薦入試・一般入試の選択</li> <li>● 推薦(一般(第1回)併願)</li> <li>○一般</li> <li>(33) メールアドレス</li> <li>受験票等の返信のためメールアド</li> <li>kitamori.kyomu@pref.hokkai</li> <li>確認のため再度同じメールアドレス</li> <li>kitamori.kyomu</li> </ul>  | 10 ∨ 日<br>レスを入力してください。<br>do.lg.jp<br>を入力してください。<br>@ pref.hokkaido.lg<br>確認 | -jp           |
| <ul> <li>令和 ∨ 4 ∨ 年 9 ∨ 月</li> <li>(32) 推薦入試・一般入試の選択</li> <li>● 推薦(一般(第1回)併願)</li> <li>○ 一般</li> <li>(33) メールアドレス</li> <li>受験票等の返信のためメールアド</li> <li>kitamori.kyomu@pref.hokkai<br/>確認のため再度同じメールアドレス</li> <li>kitamori.kyomu</li> </ul>      | □ v 日<br>Uスを入力してください。<br>do.lg.jp<br>を入力してください。<br>@ pref.hokkaido.lg<br>確認  | l.jp          |
| <ul> <li>令和 ∨ 4 ∨ 年 9 ∨ 月</li> <li>(32) 推薦入試・一般入試の選択</li> <li>● 推薦(一般(第1回)併願)</li> <li>○ 一般</li> <li>(33) メールアドレス</li> <li>受験票等の返信のためメールアド</li> <li>kitamori.kyomu@pref.hokkai</li> <li>確認のため再度同じメールアドレス</li> <li>kitamori.kyomu</li> </ul> | 10 v 日<br>レスを入力してください。<br>do.lg.jp<br>を入力してください。<br>@ pref.hokkaido.lg<br>確認 | jp<br>お問い合わせ先 |

٦

<u>この後内容確認は出来ませんので、ここで一度内容の確認をしてください。</u>

作成:北の森づくり専門学院教務課教務係

4 その他必要資料を添付する。

以下のような画面が表示されます。

事前に用意した書類を各項目に添付していきます。

(推薦入試の場合は以下のように選択)

## 添付資料選択

• 申請に必要な添付資料の提出方法を指定してください。提出方法の申請時添付を指定した場合にのみファイル選択が可能になります。

- 【申請時添付】の場合、【参照】をクリックして対象ファイルを選択してください。
- すべての添付資料について提出方法を指定したら【次へ】をクリックしてください。

• 添付可能な資料のファイルサイズは1ファイルあたり最大10 MB、合計サイズは最大20 MBです。

| 申請先北海道 | 1          |                                              |                   |
|--------|------------|----------------------------------------------|-------------------|
| 手続名北海道 | 拉北の森づくり専門学 | 院入学願書                                        |                   |
| 私付資料   |            |                                              |                   |
| 文書名    | 必須/<br>任意  | 提出方法                                         |                   |
| 証明写真   | 必須         | ○ 申請時添付                                      | ファイルを選択 選択されていません |
| 志望理由書  | 必須         | ○ 申請時添付                                      | ファイルを選択 選択されていません |
| 推薦書    | 任意         | <ul> <li>● 申請時添付</li> <li>○ 提出しない</li> </ul> | ファイルを選択 選択されていません |
| 調査書    | 任意         | <ul><li>●申請時添付</li><li>○提出しない</li></ul>      | ファイルを選択 選択されていません |
| 卒業証明書  | 任意         | ○ 申請時添付<br>● 提出しない                           | ファイルを選択 選択されていません |
| 健康診断書  | 必須         | ○ 申請時添付                                      | ファイルを選択 選択されていません |
| 提出リスト  | 必須         | 〇申請時添付                                       | ファイルを選択 選択されていません |

## 添付漏れや添付項目違いに十分注意してください。

4 支払い方法の選択

以下のような画面が表示されます。

支払い方法はクレジットカード、Pay-easy、窓口による PayPay を選択できます。

それぞれ必要な情報を入力してください。

なお、受験票等はメールで配布いたしますので、受取予定日は入力せず次にお進みください。

| ▶ 手続方法.                                                                                                    | 入力          |                                                                                |         | 支払者 氏备      | (例) 中間 大郎 (※広人の方も氏名を入力してくだきい) (12文字(3内)             |
|----------------------------------------------------------------------------------------------------|-------------|--------------------------------------------------------------------------------|---------|-------------|-----------------------------------------------------|
| ・手続力法を指定し、【深へ】をクリックしてください、<br>支払編集は定日に外の支払力を定義化と応導合にのA番目の入力が可能となります。<br>支払力活がプライン支払の場合、支払機構のフィンライン支払力法、支払者作名、支払者作名力す、電益番号は入力が必要な消息です。 |             |                                                                                |         | 支払者<br>氏名力ナ | <u>Etw. Ano</u><br>(例) シンビイクロウ (24次年頃内)<br>(予ジージタロフ |
|                                                                                                    |             |                                                                                |         | 用結晶号        | (例) 011-123-4567 (ハイブンを含めた平角数字13文字以内) [136-75-6163  |
|                                                                                                    | 170<br>13.0 | 4.4年間<br>北海道正北の森づくり専門学院入学融會                                                    |         | 料金          | 3,250 円                                             |
| -                                                                                                    |             |                                                                                |         | 受取方法        | <ul> <li>※</li> </ul>                               |
| 手続方油                                                                                                    |             |                                                                                |         |             | (例) 2012/04/01 または 2012/4/1                         |
| \$J                                                                                                    | (区分         | ●本人 ○代理人                                                                       |         | SP-RAD      |                                                     |
|                                                                                                    | 手数制度用       | 入校は成時4(注創) です。<br>劇送料の角担はありません。                                                | ×19.8.8 | ANT ALL     | 希望時間があれば入力してください(20文字以内)                            |
|                                                                                                    | 支払方法        | ●オンライン支払 〇 窓口                                                                  |         | 受和尼口        | 入力していただいたメールアドレスあて交付いたします。                          |
|                                                                                                    |             | ● クレジットカード<br>決選手教料は之言様のご負担となります。<br>なお、ご利用金織10,000円ごとに決済手数料110円(角貫板込)が加算されます。 |         | 1           | ·<br>荷 、                                            |

- 作成:北の森づくり専門学院教務課教務係
  - 以下のような画面が表示されます。
  - ここで最終確認を行ってください。
  - ① 表示される表の確認をしてください。
    - ・添付書類のデータ名は正しいか。
    - ・支払い方法と支払情報に誤りはないか。
  - ② 申請書の内容を確認してください。

右上の「申請書表示」をクリックし PDF をダウンロードし、表示内容に誤りが無いか確認してください。

| 溶をご律問    | の上、よろしけ               | は【送信】をクリックしてください。          |       |       |  |  |
|----------|-----------------------|----------------------------|-------|-------|--|--|
| 串;       | <b>赤</b> 先            | 北海道                        |       |       |  |  |
| 手        | 続名 北海道立北の及づくり専門学校入学読書 |                            |       |       |  |  |
|          |                       |                            |       | 中族春表示 |  |  |
| 内容       |                       |                            |       |       |  |  |
|          |                       | ④ 证明写真                     | 提出しない |       |  |  |
|          |                       | () 志望理由書                   | 提出しない |       |  |  |
|          |                       |                            | 提出しない |       |  |  |
| 源何       | 資料                    | @ 調査書                      | 提出しない |       |  |  |
|          |                       | (g) 卒業紅明書                  | 提出しない |       |  |  |
|          |                       | @ 健康診断爾                    | 提出しない |       |  |  |
|          |                       | ■ 提出リスト                    | 提出しない |       |  |  |
| 本人       | 医分                    | 本人                         |       |       |  |  |
|          | 支払方法                  | オンライン支払                    |       |       |  |  |
|          | オンライン<br>支払方法         | クレジットカード                   |       |       |  |  |
| 10.00.00 | 支払費 氏名                | 北森 太郎                      |       |       |  |  |
| 2141919  | 支払者<br>氏名力ナ           | キタモリ タロウ                   |       |       |  |  |
|          | 電話描号                  | 0136-75-6163               |       |       |  |  |
|          | 料金                    | 3,250 円                    |       |       |  |  |
|          | 受取方法                  | <b>8</b> 口                 |       |       |  |  |
| 的文書      | 受歌予定日                 |                            |       |       |  |  |
|          | 愛取窓口                  | 入力していただいたメールアドレスあて交付いたします。 |       |       |  |  |

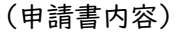

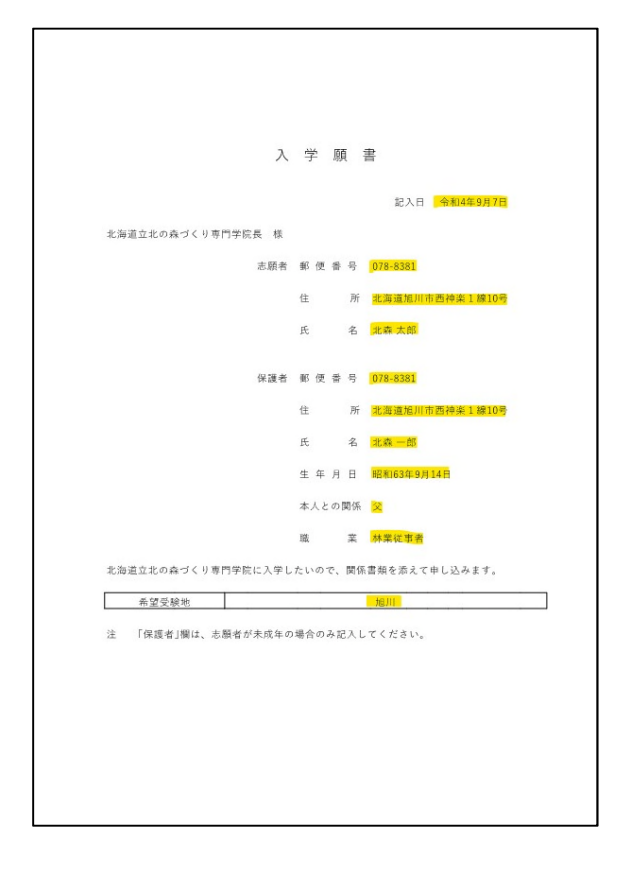

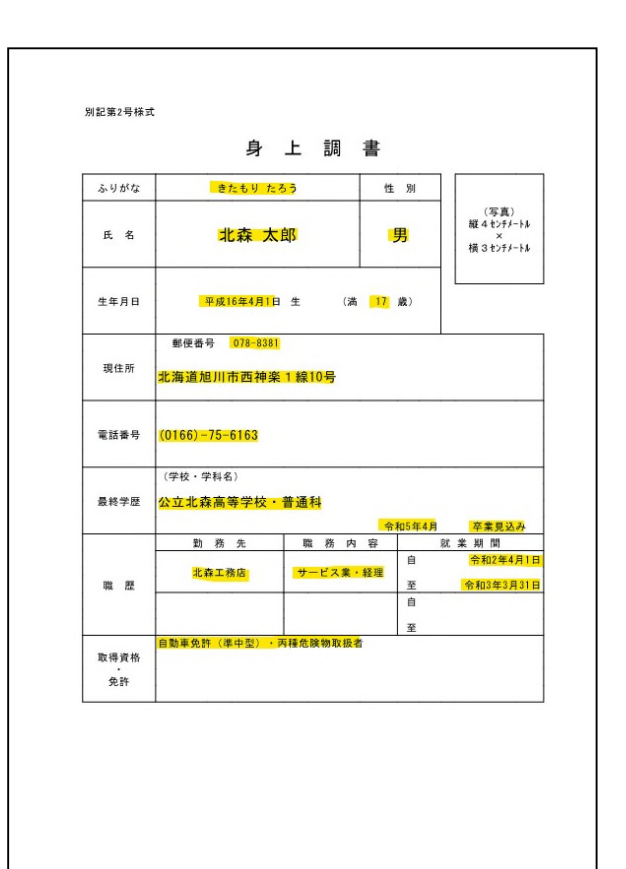

公開: 令和4年9月 作成: 北の森づくり専門学院教務課教務係

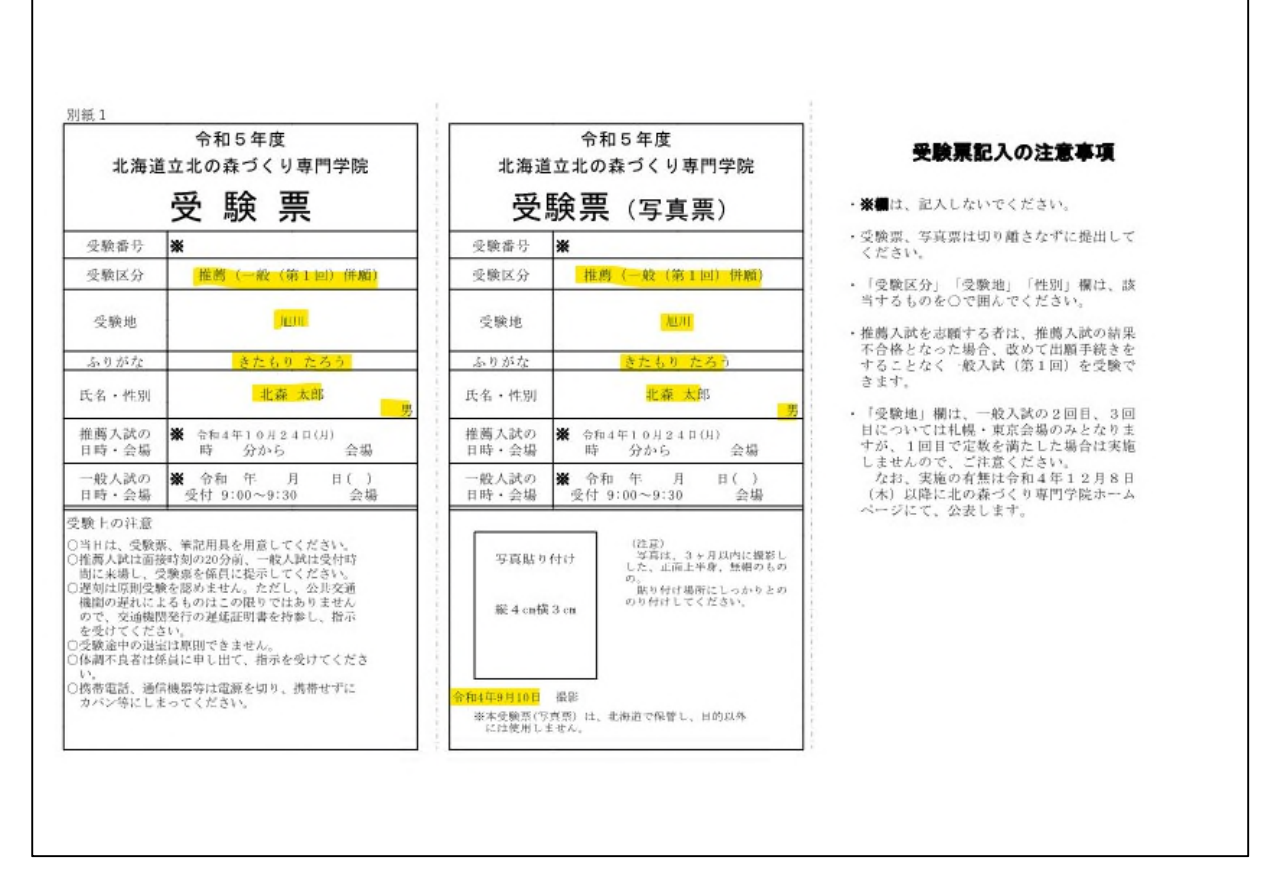

③ 問題無ければ、「送信」をクリックし手続は完了となります。

| 送信完了                                                                                                   |                                                                                          |  |  |  |  |
|----------------------------------------------------------------------------------------------------|------------------------------------------------------------------------------------------|--|--|--|--|
| <ul> <li>申請書の送信が完了しました</li> <li>この申請に関する審査状況な</li> <li>お問い合わせの際には「受付</li> <li>なお、このページの情報はメ</li> </ul> | どは、「申請履歴」のページからご確認いただけます。<br>毎日」が必要となりますので、念のためこのページを印刷して保管されることをお勧めします。<br>-ルでもお知らせします。 |  |  |  |  |
| 申請先                                                                                                    | 北海道                                                                                      |  |  |  |  |
| 手続名                                                                                                    | 北海道立北の探づくり専門学校入学録書 王統憲内                                                                  |  |  |  |  |
| 受付結果                                                                                                   |                                                                                          |  |  |  |  |
| 受付日時                                                                                                   | 2022年09月07日 16骑34分                                                                       |  |  |  |  |
| 受付番号                                                                                                   | 7621951                                                                                  |  |  |  |  |
|                                                                                                    | 申請循歴を表示する                                                                                |  |  |  |  |
| 申請書控え保存申請書                                                                                             | の控えをダウンロードします                                                                            |  |  |  |  |
| <ul><li>ベージED刷</li><li>このべ</li></ul>                                                                   | ージを印刷します                                                                                 |  |  |  |  |

内容を確認するまで、お時間いただきます。 当方からの返答があるまで、お待ちください。